## <u>คู่มือการใช้งาน OBEC e-office แบบ Step by step</u>

- 1. เปิด Browser ด้วย Firefox (แนะนำให้ใช้ตัวนี้ จะมีประสิทธิภาพมาก)
- 2.เข้าเว็บไซต์ สพป.หนองบัวลำภู เขต 1 -> www.nb1.go.th

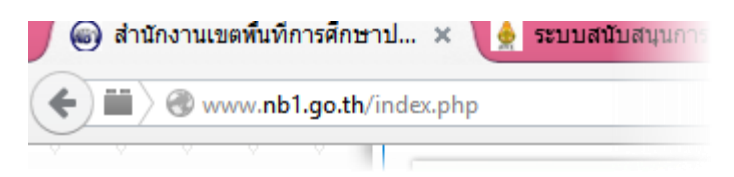

3. คลิกที่เมนู Login

| LMS<br>ห้องเรียน ออนไลน์ | LOGIN<br>เข้าสู่ระบาก |  |
|--------------------------|-----------------------|--|
|                          |                       |  |

4. เข้าสู่ระบบ โดยใช้ชื่อผู้ใช้และรหัสผ่าน ผู้ที่มีบทบาทเป็น "สารบรรณกลาง" ของโรงเรียน

## 5. ขั้นตอนการรับหนังสือ สพป.หนองบัวลำภู เขต 1 หรือจากหน่วยงานสถานศึกษาอื่น ๆ

5.1 คลิกที่เมนู "ตรวจสอบงานค้างดำเนินการ" ดังรูป

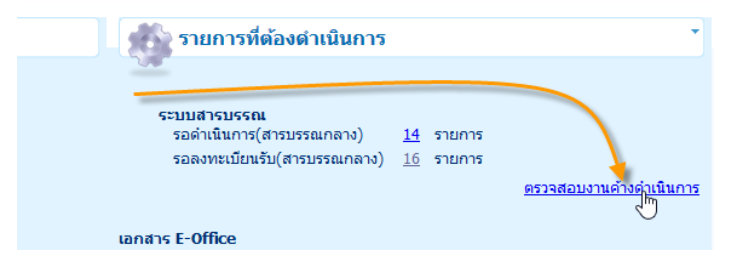

5.2 คลิกที่ตัวเลขของเมนู "รอลงทะเบียนรับ(สารบรรณกลาง) ... รายการ"

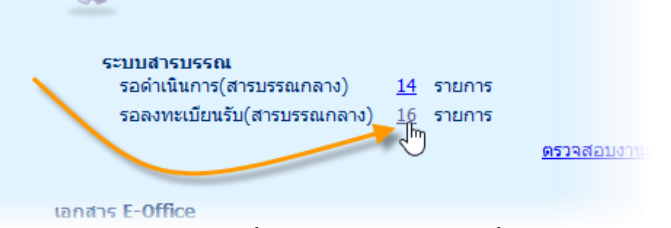

5.3 ให้คลิกที่รูปหนังสือฉบับที่จะรับ เพื่อดูเนื้อหาข้างใน(ในตัวอย่างนี้จะรับหนังสือแค่ฉบับเดียว)

|  | รร.บ้านตำแย    | ที่ ศธ 04172.011 | 11/08/2557 | บัญชีรายชื่อผู้มีสิทธิ์เข | ม้ารับการประเม <mark>ินสมรรถน</mark> ำ | กำหนดวัน   | ผู้อ่านวยการโรงเรียนบ้า |               |               |
|--|----------------|------------------|------------|---------------------------|----------------------------------------|------------|-------------------------|---------------|---------------|
|  | รร.บ้านดอนนาด่ | ศธ 04172.021/ว   | 04/08/2557 | แจ้งรายชื่อผู้เข้าอิบุรม  | อำเภอเมือง 4 สิงหาคม 25                | 57         | ผู้อ่านวยการโรงเรียนบ้า |               |               |
|  | สพป.นภ.1       | ที่ ศธ 04172/ว11 | 18/08/2557 | การอบรมพัฒนาการดู         | แล้สื่อเครือข่าย WIFI สำห              | ຮັບແທ້ນແໍ່ | ผู้อ่านวยการโรงเรียนบ้า |               |               |
|  | สพป.นภ.1       | ที่ ศธ 04172/ว11 | 18/08/2557 | การอบรมพัฒนาการดู         | แลสื่อเครือข่าย WIFI สำห               | รับแท็บแล่ | ผู้อ่านวยการโรงเรียนบ้า |               | <b>-</b> 🦞    |
|  |                |                  |            |                           |                                        |            | <b>I I</b> - 6          | จาก 16 รายการ | 1 /3 หน้า 🕨 🎽 |
|  | คืนเรื่อง      | ยุติเรื่อ        | av         | ลงทะเบียนรับ              | หนังสือรับใหม่                         |            |                         |               |               |

5.4 ให้คลิกที่หนังสือนำส่ง เพื่อดูเนื้อหาข้างในแล้ว print ออกทางเครื่องพิมพ์เป็นกระดาษ เพื่อเสนอ ผอ. โรงเรียน หากมี "สิ่งที่ส่งมาด้วย" ให้คลิกเพื่อดาวโหลดเก็บไว้ในเครื่องคอมพิวเตอร์และ print เสนอ ผอ.โรงเรียนด้วย

| ที่หนังสือ | ที่ ศธ 04172/ว116              | ลงวันที่      | 18/08/2557     |          |             |      |  |
|------------|--------------------------------|---------------|----------------|----------|-------------|------|--|
| งหนังสือ   | ทั่วไป                         | ความเร่งด่วน  | ปกติ           |          | ขั้นความลับ | ปกติ |  |
| เรื่อง     | การอบรมพัฒนาการดูแลสื่อเครือ   | ข่าย WIFI สำห | รับแท็บแล็ต    |          |             |      |  |
| เรียน      | ผู้อำนวยการโรงเรียนบ้านห้วยลึก |               |                |          |             |      |  |
| จาก        | สำนักงานเขตพื้นที่การศึกษาประ  | ถมศึกษาหนองม  | ບັວລຳກູ ເขต 1  |          |             |      |  |
| ระสำคัญ    |                                |               |                |          |             |      |  |
| หมายเหตุ   |                                |               | Λ              |          |             |      |  |
| เพิ่มเดิม  | หนังสือนำส่ง อ้างถึง สิ่งท     | ี่ส่งมา 🏜ย 🤅  | จวานเคลื่อนไหว |          |             |      |  |
|            | ตารางไฟลเ์อกสารสแกน            |               |                |          |             |      |  |
|            | ลำดับ                          |               |                | ชื่อไฟล์ |             |      |  |
|            | 1 การอบรมพัฒนาสื่อ พ           | ifi.pdf       |                |          |             |      |  |
|            | 3                              |               |                |          |             |      |  |
|            |                                |               |                |          |             |      |  |

5.5 คลิกที่เมนู "ออก" เพื่อเปิดหน้าต่างในข้อ 5.4

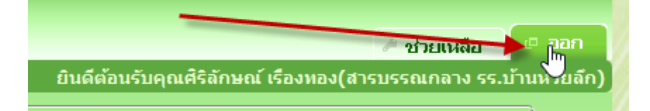

5.5 ให้ที่หน้าต่างในข้อ 5.3 (ซึ่งยังไม่ได้ปิด) ให้คลิก เครื่องหมายถูก หน้าหนังสือที่เปิดไปในข้อ 5.4 แล้วคลิกปุ่ม

"ลงทะเบียนรับ"

|   | สพป.นภ.1   | ที่ ศธ 04172/ว11 18/08/255 | 7 การอบรมพัฒนาการเ | ดูแลสื่อเครือข่าย WIFI สำ             | หรับแท็บแส่ ผู้อำนวยการโรงเรียนบ้า |                             |
|---|------------|----------------------------|--------------------|---------------------------------------|------------------------------------|-----------------------------|
| • | พป.นภ.1    | ที่ ศธ 04172/011 18/08/255 | 7 การอบรมพัฒนาการเ | ดูแลสื่อเครือข่าย WIFI สำข            | หรับแท็บแล่ ผู้อำนวยการโรงเรียนบ้า |                             |
|   |            |                            | -                  | · · · · · · · · · · · · · · · · · · · | <b>I</b> - 6                       | จาก 16 รายการ 🧻 /3 หน้า 🕨 🎽 |
|   | ดื่นเรื่อง | ยุติเรื่อง                 | ลงทะเบียุหรับ      | หนังสือรับใหม่                        |                                    |                             |

5.6 จะรายงานว่า ได้ลงทะเบียนรับเรียบร้อยแล้ว จากนั้นให้ปิดหน้าต่างนี้ไป จะกลับไปหน้าหลัก

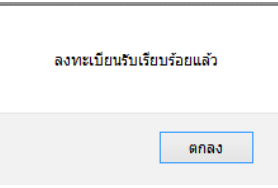

5.7 ให้คลิกที่ปุ่มตรวจสอบงานค้างดำเนินการ จะเห็นว่า เลขรอลงทะเบียนรับจะลดลง 1 และ เลขรอดำเนินการ จะเพิ่มขึ้น 1 ดังรูป

| ระบบสารบรรณ<br>รอดำเนินการ(สารบรรณกลาง) <u>15</u> รายการ<br>รอลงทะเบียบรับ(สารบรรณกลาง) 15 รายการ |                                |
|---------------------------------------------------------------------------------------------------|--------------------------------|
|                                                                                                   | <u>ตรวจสอบงานค้างดำเนินการ</u> |
| งกสาร E-Office                                                                                    |                                |

5.8 ที่หน้าหลัก คลิกที่ เลขนัมเบอร์ "รอดำเนินการ(สารบรรณกลาง)" (เพื่อเข้าไปยุติเรื่อง แต่ยังสามารถค้นหาได้

ครับ)

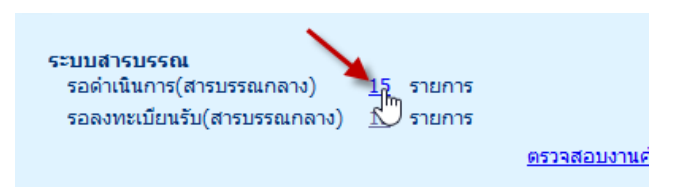

5.9 คลิกเครื่องหมายถูกหน้าเซ็คบล็อก ของเรื่องที่เราจะยุติ ในตัวอย่างนี้คือเรื่องใน ข้อ 5.5 ที่ลงทะเบียนรับไป

แล้วคลิกปุ่มยุติ

|                | เจ้าของเรื่อง | เลขที่ 🏠<br>หนังสือ 👻 | ลงวันที่   | เรื่อง                                              | เรียน                  | เลขทะเบียน ∧<br>รับ ♥ | ลงวัน<br>ที่-เวลารับ | ผู้ปฏิบัติงาน    |
|----------------|---------------|-----------------------|------------|-----------------------------------------------------|------------------------|-----------------------|----------------------|------------------|
|                | สพป.นภ.1      | ที่ ศธ 04172/ว11      | 18/08/2557 | การอบรมพัฒนาการดูแลสื่อเครือข่าย WIFI สำหรับแท็บแล้ | ผู้อำนวยการโรงเรียนบ้า | 18                    | 18/08/2557           | สารบรรณกลาง รร.บ |
| L <sup>2</sup> | สพบ แภ.1      | ที่ ศธ 04172/ว11      | 15/08/2557 | โครงการบรรพชาสามเณรฟื้นฟูพระพุทธศาสนาทั่วไทย        | ผู้อำนวยการโรงเรียนบ้า | 13                    | 18/08/2557           | สารบรรณกลาง รร.บ |
|                | สพป.นภ.1      | ที่ ศธ 04172/ว11      | 15/08/2557 | การเสนอขอพระราชทานเครื่องราชอิสริยาภรณ์ประถมาภระ    | ผู้อำนวยการโรงเรียนบ้า | 15                    | 18/08/2557           | สารบรรณกลาง รร.บ |
|                | สพป.นภ.1      | ศธ 04172/ว10          | 14/08/2557 | ขอเชิญร่วมประชุมสัมมนาโครงการพัฒนาบุคลากรให้เป็นบุ  | ผู้อำนวยการโรงเรียนบ้า | 12                    | 18/08/2557           | สารบรรณกลาง รร.บ |
|                | ສພປ.ແກ.1      | ที่ ศธ 64172/ว10      | 14/08/2557 | รายละเอียดประกอบหลักเกณฑ์และวิธีการย้ายผู้บริหาร ตา | ผู้อำนวยการโรงเรียนบ้า | 17                    | 18/08/2557           | สารบรรณกลาง รร.บ |
|                | สพป.นภ.1      | ที่ ศธ 04172/ว10      | 14/08/2557 | รายละเอียดประกอบหลักเกณฑ์และวิธีการย้ายผู้บริหารสถ  | ผู้อำนวยการโรงเรียนบ้า | 16                    | 18/08/2557           | สารบรรณกลาง รร.บ |
|                | สพป.นภ.1      | ที่ ศธ 04172/ว10      | 14/08/2557 | การพัฒนาข้าราชการครูและบุคลากรทางการศึกษา ด้านบร    | ผู้อำนวยการโรงเรียนบ้า | 14                    | 18/08/2557           | สารบรรณกลาง รร.บ |
|                | ยุติเรื่อง    |                       |            |                                                     |                        | 📢 📢 1 - 7 จาก         | 15 รายการ            | 1 /3 หน้า 🕨 🕨    |

5.10 ระบบจะรายงานว่าจะยุติเรื่องเรียบร้อยแล้ว และให้ปิดหน้าต่างนี้ไป

| 🥔 ช่วยเหลือ 🔶 ออก                                              |
|----------------------------------------------------------------|
| ยินดีต้อนรับคุณศิริลักษณ์ เรืองทอง(สารบรรณกลาง รร.บ้านหรือลึก) |
|                                                                |

5.11 ที่หน้าหลักให้คลิก "ตรวจสอบงานค้างดำเนินการ" จะเห็นว่าเลขนัมเบอร์ รอดำเนินการสารบรรณกลาง

ลดลง 1

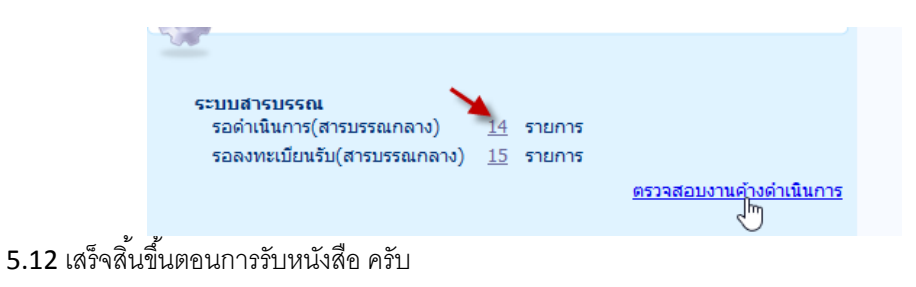

\*\*\*\*\*\*ง่ายๆ ทำได้ทุกท่านนะครับ\*\*\*\*\*\*\*